# Soft One®

## Käsikirja

Tilikauden vaihto (Laskutus / Talous)

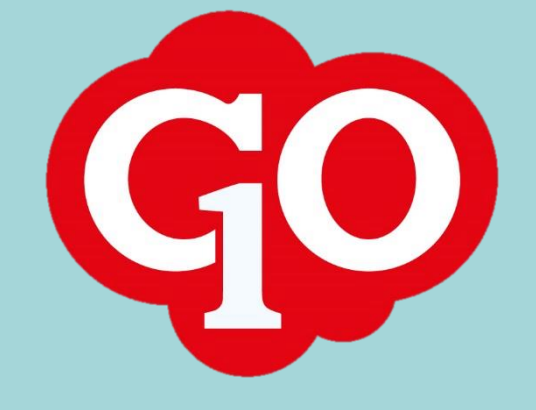

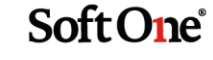

## Sisällysluettelo

| 3 |
|---|
| 3 |
| 4 |
| 4 |
| 5 |
| 5 |
| 6 |
| 6 |
| 7 |
|   |

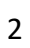

## Tilikauden vaihto SoftOne GO:ssa

SoftOne GO:ssa on helppo työskennellä rinnakkain päättyvällä ja uudella tilikaudella:

- Tilikausi jolla toimitaan vaihdetaan tarpeen mukaan sivun ylävalikosta.
- Alkusaldot voidaan päivittää päättyvältä tilikaudelta niin monta kertaa kuin tarvitaan.
- Tilinpäätöstositteille on oma tositesarja, jonka voi jättää huomioimatta raporttien tulostuksessa.
- Uuden tilikauden budjettiin voidaan tuoda pohjaksi päättyvän tilikauden saldot.

Tilikauden vaihteen toiminnot on suoritettava, jos käytössä on Laskutus tai Talous moduuli, riippumatta siitä onko SoftOne GO Kirjanpito käytössä vai ei. Esim. laskuttaa ei voi, jos tilikautta ei ole avattu tai tilikaudelta puuttuu myyntilaskuille määritelty tositesarja.

- Ohjeen sivut 3 5 koskee kaikkia Laskutus ja Talous -moduulien käyttäjiä riippumatta siitä, onko SoftOne GO Kirjanpito käytössä vai ei.
- Ohjeen sivut 6 7 koskee SoftOne GO Kirjanpidon käyttäjiä

Tilikauden vaihde ei koske yrityksiä, joissa on käytössä ainoastaan Henkilöstö-moduuli (työvuorosuunnittelu, työajanseuranta)

#### Tilikauden ja kausien asetukset

Kirjanpidon asetuksissa (*Talous > Asetukset > Kirjanpito > Asetukset*) määritellään, kuinka monta tilikautta ja kautta voi yhtäaikaa olla avoinna. Yleisin asetus on 2 avointa tilikautta, jolloin tilikauden vaihteessa voidaan työskennellä sekä päättyvällä että uudella tilikaudella.

Aiempia kausia ja tilikausia on suljettava/lukittava tarpeen mukaan ennen uuden tilikauden avaamista.

| Kirjanpito                                                                              |      |
|-----------------------------------------------------------------------------------------|------|
|                                                                                         |      |
| Maksimimäärä avoimia tilikausia                                                         | 2 🗸  |
| Maksimimäärä avoimia jaksoja                                                            | 24 🗸 |
| Salli muutokset useille jaksoille                                                       |      |
| Pysähdy aina seurantakohteeseen tosite-/tiliöintirivien tallennuksessa                  |      |
| Lisää erotuksesta rivi tuotaessa alkusaldoja edelliseltä tilikaudelta (käyt. Ruotsissa) |      |

GO Kirjanpitoa käyttävien on hyvä tarkistaa, että asetus 'Lisää erotuksesta rivi tuotaessa alkusaldoja edelliseltä tilikaudelta" **ei ole** valittu.

Soft One

#### Tositesarjojen hallinta

Toiminnossa *Talous > Kirjanpito > Tilikaudet > Tositesarjat on listattuna kaikki järjestelmään tallennetut tositesarjat ja niiden aloitusnumerot. Jos aloitusnumeroa halutaan muuttaa, on se muutettava ennen uuden tilikauden aloitusta. Tositesarjoja pääsee muuttamaan klikkaamalla kynäkuvaketta rivin lopussa. Uuden tositesarjan saa perustettua klikkaamalla '<i>Luo tositesarja*' -painiketta.

## Tilikaudet ja kaudet

Toiminnossa *Talous > Kirjanpito > Tilikaudet > Tilikausi on listattuna kaikki järjestelmään kirjatut tilikaudet laskevassa järjestyksessä.* 

|              | Talous             |                                     |                     |   |
|--------------|--------------------|-------------------------------------|---------------------|---|
| *            | Suosikit           | Tilikausi Alkusaldot Tositesarjat × |                     |   |
|              | Paneelit           |                                     | + Luo tilikausi 🍸 🧲 | 3 |
| <u>م آ</u> م | Kirjanpito         | Tilikausi                           | Tila                | = |
| E            | Budjetti           |                                     |                     |   |
| 1            | /vyntibudjetti     |                                     |                     |   |
| ,            | assaennuste        | > 20210101 - 20211231               | Avoinna 🔍 🥥 🏑       | 8 |
|              | aksotukset         | > 20200101 - 20201231               | Avoinna 🔍 🖉         | 9 |
| 1            | ositteet           | > 20190101 - 20191231               | Suljettu 🔍 🔍        | 8 |
|              | Tilikaudet         | > 20180101 - 20181231               | Suljettu 🔍 🧶        | 8 |
|              | Concornitizionnite | > 20170101 - 20171231               | Lukittu 🔎 🖉         | 9 |
| > 1          | consernikirjanpito | > 20160101 - 20161231               | Lukittu 🔹 🖉         | 9 |
| > 1          | Analyysi           | 20150101 - 20151221                 |                     | 8 |
| > \$         | Seurantakohteet    |                                     |                     | · |
| >            | Rekisterit         | > 20140101 - 20141231               | Lukittu             |   |

Rivin alussa olevasta väkäsestä saa näkyviin tilikauden sisältämät kaudet ja niiden tilat.

| Tilikausi |               | Tila     |         |     | $ \equiv $ |
|-----------|---------------|----------|---------|-----|------------|
|           |               |          |         |     |            |
| > 202101  | 01 - 20211231 | Ei aloit | iettu   | • 6 | > 🔺        |
| > 202001  | 01 - 20201231 | Avoinn   | a       | • 6 | >          |
| ~ 201901  | 01 - 20191231 | Avoinn   | a       | • 6 | >          |
|           |               |          |         |     |            |
| Numero    | Kausi         |          | Tila    |     |            |
| ▽         |               |          |         | 7   |            |
| 1         | 2019-1        |          | Avoinna | ۲   |            |
| 2         | 2019-2        |          | Avoinna | ۲   |            |
| 3         | 2019-3        |          | Avoinna | ۲   |            |
| 4         | 2019-4        |          | Avoinna | ۲   |            |

Rivin lopussa oleva väripallo näyttää tilikauden tai kauden tilan.

- musta = kausi/tilikausi ei ole avoin
- vihreä = kausi/tilikausi on avoin
- oranssi = kausi/tilikausi on suljettu
- punainen = kausi/tilikausi on lukittu

4

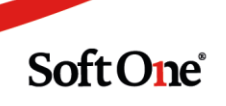

#### Tilikauden ja kausien sulkeminen

- 1. Valitse käsiteltävä tilikausi rivin lopussa olevasta kynäkuvakkeesta.
- 2. Valitse ensin suljettavat/lukittavat kaudet. Klikkaamalla otsikkoriviltä valintaruutua saat valittua kaikki kaudet kerralla. Valitse pudotusvalikosta haluttu tila ja klikkaa sen jälkeen valikon lopussa olevaa kolmiota.

| Tili | kausi               | Alkusal  | dot Tositesarjat     | Tilikausi 20190101 - 3 | 20191231 🗙 | × |         |          |                                                                                                    |
|------|---------------------|----------|----------------------|------------------------|------------|---|---------|----------|----------------------------------------------------------------------------------------------------|
|      |                     |          |                      |                        |            |   |         |          |                                                                                                    |
| Tili | kausi               |          |                      |                        |            |   |         |          |                                                                                                    |
|      | Ikaen *<br>1.1.2019 |          | Asti *<br>31.12.2019 | Tila<br>Avoin          | na         | ~ |         |          |                                                                                                    |
|      | ' Kaudet            |          |                      |                        |            |   |         | Suljettu | <ul><li></li><li></li><li></li><li></li><li></li><li></li><li></li><li></li><li></li><li></li><li></li><li></li><li></li><li></li><li></li><li></li><li></li><li></li><li></li><li></li><li></li><li></li><li></li><li></li><li></li><li></li><li></li><li></li><li></li><li></li><li></li><li></li></ul> |
|      |                     | Num      | Kausi                |                        |            |   | Tila    |          |                                                                                                    |
|      |                     | <b>v</b> |                      |                        |            |   |         |          |                                                                                                    |
|      | <b>I</b>            | 1        | 2019-1               |                        |            |   | Avoinna |          | ۰                                                                                                    |
|      |                     | 2        | 2019-2               |                        |            |   | Avoinna |          | •                                                                                                    |
|      |                     | 3        | 2019-3               |                        |            |   | Avoinna |          | •                                                                                                    |
|      |                     | 4        | 2019-4               |                        |            |   | Avoinna |          | ٠                                                                                                    |
|      | $\checkmark$        | 5        | 2019-5               |                        |            |   | Avoinna |          | •                                                                                                    |

3. Kun kaudet on suljettu/lukittu, voidaan sulkea/lukita tilikausi. Valitse tilikauden tila pudotusvalikosta ja tallenna muutokset.

#### Uuden tilikauden avaaminen

- Uusi tilikausi avataan toiminnossa Talous > Kirjanpito > Tilikaudet > Tilikausi klikkaamalla Luo tilikausi -painiketta. Uuden tilikauden päivämäärä määräytyy viimeisimmän tilikauden perusteella. Voit korjata tarvittaessa tilikauden alku- ja/tai päättymispäivää.
- 2. Tallenna tilikausi.

'Säilytä tositesarjojen numerosarja' -valinta jatkaa tositenumerointia katkeamattomana uudelle tilikaudelle. Älä käytä tätä valintaa, jos teet samanaikaisesti kahta tilikautta tai jos haluat uuden tilikauden tositenumeroinnin alkavan tositesarjalle määritellystä aloitusnumerosta.

- 3. Muuta tilikauden tilaksi 'Avoinna'.
- 4. Avaa haluamasi kaudet *Kaudet*-osiossa. Valitse ensin kaudet, joiden tilaa muutetaan. Valitse sitten pudotusvalikosta haluttu tila ja lopuksi valikon oikeassa reunassa olevaa kolmiota.
- 5. Tositesarjat-osiossa voit lisätä tai poistaa tilikaudella käytettäviä tositesarjoja.
- 6. *Tositemallit*-osiossa voit kopioida edellisellä tilikaudella käytettyjä tositemalleja uudelle tilikaudelle.
- 7. Tallenna muutokset.

Soft One

## Alkusaldojen päivittäminen

Alkusaldot uudelle tilikaudelle päivitetään toiminnossa *Talous > Kirjanpito > Tilikaudet > Alkusaldot*. Alkusaldoja voidaan päivittää niin monta kertaa, kuin on tarvetta.

- 1. Valitse Tilikausi-valikosta tilikausi, jolle alkusaldot päivitetään.
- 2. Klikkaa painiketta 'Tuo alkusaldo edelliseltä vuodelta'.
- Jos ohjelma pyytää sinua antamaan tilin, jolle erotus kirjataan, vastaa Peruuta. Tätä kysymystä ei tule, jos kirjanpidon asetukset on tallennettu alussa olevan kappaleen 'Tilikauden ja kausien asetukset' mukaisesti.
- 4. Tarkista, että alkusaldot siirtyivät oikein. Alkusaldoja voi tarvittaessa korjata tai lisätä uusia rivejä. Debet ja kredit -summien erotus tulisi olla edellisen tilikauden tuloksen verran.
- 5. Tallenna muutokset.

#### Tilikauden tuloksen kirjaus

Kun edellisen tilikauden tulos on tiedossa, tehdään uudelle tilikaudelle yksipuoleinen kirjanpitotosite, jolla tulos kirjataan.

Jotta yksipuoleinen kirjaus voidaan tehdä, on kirjanpidon asetuksissa sallittava tosite-erot:

| A | setukset kirjanpito                          |             |                |
|---|----------------------------------------------|-------------|----------------|
|   | Tositteen kirjaus                            |             |                |
|   | Käytä määrää tositteen tallennuksess         | a 📃         |                |
|   | Salli muutokset tositteisiin                 | 1           |                |
|   | Anna muuttaa tositepäivämäärää               | 1           |                |
|   | Poista suora validointi                      |             |                |
|   | Jos suora validointi ei ole käytössä validoi | daan tilit, | summat jne. Va |
|   | Salli tosite-erot                            | 4           |                |
|   | Salli erot autom.kirjaussäännöissä           | 1           |                |
|   | Luo automaattikirjaukset kyselemättä         | i 🖉         |                |
|   | Vakiokirjaukset tositteittain                |             |                |

Soft One

## Tilinpäätöstositesarjan käyttäminen

SoftOne GO:ssa on mahdollista käyttää yhtä tai usempaa erillistä tositesarjaa tilinpäätöstositteiden tallentamiseen. Perusta tositesarja ja ruksaa Tilinpäätöstositteet.

| Tositesarjat Tositesarja Tilinpäätösviennit * 🗙 🕂 | × |
|---------------------------------------------------|---|
| <pre></pre>                                       |   |
| Tositesarja                                       |   |
| Numero *                                          | _ |
| 9                                                 |   |
| Nimi *                                            | _ |
| Tilinpäätösviennit                                |   |
| Aloitusnumero *                                   |   |
| 2019001                                           |   |
| <ul> <li>Tilinpäätöstositteet</li> </ul>          |   |
| Kirjanpidon ulkopuoliset tositteet                |   |

Tilinpäätöstositesarjoilla tallennetut tositteet on mahdollista jättää pois taseesta ja tuloslaskelmasta, jolloin tilinpäätöskuukaudelta saadaan raportit, jotka sisältävät vain normaalit kuukausitapahtumat.

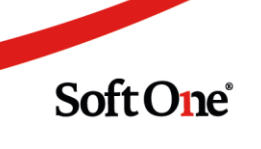